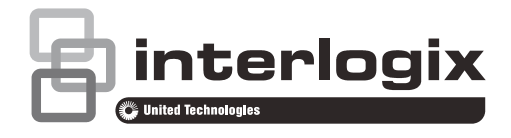

# Clavier vocal NX-1815E NetworX à 16 LED de zone - Manuel d'utilisation

P/N 466-2550 • REV A • ISS 08MAR15

Copyright © 2015 UTC Fire & Security Americas Corporation, Inc. Tous droits réservés. Le présent document ne peut pas être copié, en tout ou partie, ou reproduit d'une autre manière sans l'autorisation écrite préalable de UTC Fire & Security Americas Corporation, Inc., sauf autorisation spécifique conformément aux lois de copyright américaines et internationales.

Margues et brevets Le nom NX-1815E et le logo sont des margues commerciales de UTC Fire & Security Americas Corporation, Inc. Il est possible que les autres noms de margues utilisés dans ce document soient des margues commerciales ou des margues déposées des fabricants ou vendeurs des produits correspondants.

> Fabricant Commercialisé par : UTC Fire & Security Americas Corporation, Inc. 3211 Progress Drive, Lincolnton, NC, 28092, États-Unis

> > Représentant commercial autorisé dans l'UE : UTC Fire & Security B.V. Kelvinstraat 7, 6003 DH Weert, Pays-Bas

**Conformité FCC** Conformément à la section 15 du règlement du FCC, le présent matériel a fait l'objet de tests et s'est révélé respecter les limites définies pour le matériel de classe B. Ces limites ont été définies afin d'assurer une protection raisonnable contre les interférences nuisibles en cas d'utilisation dans un environnement commercial. Ce matériel produit, utilise et est capable d'émettre des radiations d'énergie de radio-fréquence. Pour éviter l'apparition d'interférences nuisibles aux transmissions radio, il est essentiel d'installer et d'utiliser ce matériel conformément au manuel d'instructions.

Tous changements ou modifications n'ayant pas été expressément approuvés par la partie en charge de la conformité de ce matériel pourraient annuler le droit de l'utilisateur à utiliser ce matériel.

Conformité UE CE

**Directives de l'UE** UTC Fire & Security déclare par la présente que cet appareil est conforme aux exigences et clauses applicables à une ou plusieurs des directives suivantes : 1999/5/CE, 2014/30/UE et 2014/35/UE. Pour plus d'informations, consultez www.utcfireandsecurity.com ou www.interlogix.com.

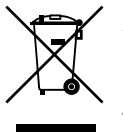

2012/19/EU (directive WEEE) : les produits dotés de ce symbole ne peuvent pas être mis au rebut avec les déchets municipaux non triés dans l'Union européenne. Il convient donc de rapporter ce produit à votre fournisseur local lors de l'achat d'un nouveau produit équivalent, ou de le jeter aux points de collecte désignés. Pour plus d'informations, consultez www.recyclethis.info.

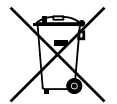

2006/66/CE (directive relative à la batterie) : ce produit contient une batterie qui ne peut pas être mise au rebut avec les déchets municipaux non triés dans l'Union européenne. Consultez la documentation du produit pour plus d'informations sur la batterie. La batterie est dotée de ce symbole, qui peut inclure des lettres pour spécifier la présence de cadmium (Cd), de plomb (Pb) ou de mercure (Hg). Il convient donc de rapporter la batterie à votre fournisseur ou de la jeter à un point de collecte désigné. Pour plus d'informations, consultez www.recyclethis.info.

Informations de www.utcfireandsecurity.com ou www.interlogix.com contact

Service clientèle www.interlogix.com/customer-support ou www.utcfssecurityproducts.eu

## Table des matières

Informations importantes 4 Limite de responsabilité 4 Recommandations 4 Garantie 4

Introduction 5

Glossaire 6

Le NX-1815E 8 Légende 8 Indicateurs, icônes et voyants 9 Armement en mode Away (Absent) 9 Armement en mode Stay (Présent) 10 Désarmement 10 Boutons d'activation de panique 11

Présentation du menu principal 12 Contrôle des exclusions de zones – Menu 1 12 Contrôle du carillon de zone – Menu 2 13 Historique des événements système – Menu 3 13 Test du système – Menu 4 14 Configuration de l'utilisateur – Menu 5 17 Configuration du numéro de téléphone – Menu 6 19 Contrôle de sortie – Menu 7 21 Enregistrement de message vocal – Menu 8 21 Configuration de base du système – Menu 9 22

Bibliothèque de mots 27

## Informations importantes

## Limite de responsabilité

Dans les limites autorisées par la loi applicable, UTCFS ne sera en aucun cas tenu pour responsable de toute perte de profits ou d'opportunités commerciales, incapacité d'utilisation, interruption d'activité, perte de données, ou tout autre dommage indirect, spécial, accessoire ou consécutif quel que soit le principe de responsabilité, qu'elle soit contractuelle, à tort, par négligence, liée au produit ou autre. Certaines juridictions n'autorisant pas l'exclusion ou la limitation de responsabilité pour les dommages consécutifs ou accessoires, la limitation cidessus peut ne pas s'appliquer à vous. En aucun cas la responsabilité totale d'UTCFS ne dépassera le prix d'achat du produit. La limitation qui suit s'applique dans les limites autorisées par la loi applicable, qu'UTCFS ait été informé ou non de l'éventualité de tels dommages et qu'une résolution de problème échoue ou non.

L'installation conformément au présent manuel, codes applicables et aux instructions de l'autorité concernée est strictement obligatoire.

Bien que toutes les précautions aient été prises lors de la rédaction du présent manuel pour garantir l'exactitude de son contenu, UTCFS décline toute responsabilité en cas d'erreur ou d'omission.

### Recommandations

Les recommandations vous informent de conditions ou de pratiques pouvant entraîner des résultats indésirables. Les recommandations fournies dans le présent document sont illustrées et décrites ci-dessous.

**AVERTISSEMENT :** les avertissements vous informent de risques pouvant entraîner des blessures, voire la mort. Ils vous indiquent les actions à entreprendre ou à éviter pour empêcher des blessures, voire la mort.

**Attention :** les mises en garde vous informent de possibles détériorations du matériel. Elles vous indiquent les actions à entreprendre ou à éviter pour empêcher des détériorations.

**Remarque :** les remarques vous informent de possibles pertes de temps ou d'efforts. Elles expliquent comment éviter une perte. Les remarques permettent également de fournir des informations importantes que vous devez impérativement lire.

## Garantie

UTC Fire & Security Americas Corporation, Inc. garantit ce produit contre les défauts de pièces et de main-d'œuvre pendant vingt-quatre (24) mois à compter

de la date d'achat. Si vous constatez un défaut pendant la période de garantie, contactez votre fournisseur de services. UTC Fire & Security Americas Corporation, Inc. décline toute responsabilité pour tout dommage consécutif ou indirect, ainsi que pour la réparation d'un défaut du produit dû à une mauvaise utilisation, une manipulation incorrecte ou à des réparations effectuées par d'autres.

Aucune autre garantie, écrite ou orale, n'est accordée par UTC Fire & Security Americas Corporation, Inc.

## Introduction

Votre NX-1815E est une interface intuitive pour les utilisateurs de votre système de sécurité. Il offre l'une des expériences de contrôle d'un système de sécurité les plus conviviales actuellement disponibles pour l'utilisateur. Ses invites vocales permettent en outre aux utilisateurs novices d'exploiter instantanément tout le potentiel de leur système de sécurité.

Nous espérons que vous apprécierez votre NX-1815E, et nous vous remercions d'avoir choisi un système de sécurité NetworX.

Tous les utilisateurs de votre système de sécurité doivent lire et suivre les instructions et consignés présentées dans ce manuel avant d'utiliser le système. Le non-respect de cette consigne peut entraîner un dysfonctionnement du système.

Ce manuel doit être rangé dans un endroit accessible pendant toute la durée de vie du système de sécurité. Si vous ne comprenez pas une partie du manuel, n'hésitez pas à demander plus d'explications à votre fournisseur de services. Lisez le manuel dans son intégralité et, si possible, entraînez-vous à utiliser le NX-1815E lorsque votre fournisseur est sur le site.

N'oubliez pas que le niveau de sécurité que vous pourrez obtenir avec ce système dépend plus particulièrement de deux facteurs principaux :

- La quantité, la qualité et la position des dispositifs de sécurité associés à ce système de sécurité.
- Vos connaissances sur le système de sécurité et la manière dont vous les utilisez lors du test hebdomadaire de l'ensemble du système.

Ce produit doit être installé par du PERSONNEL D'ENTRETIEN qualifié uniquement.

Le matériel ne doit être utilisé qu'avec un adaptateur secteur approuvé avec des broches sous tension isolées.

**Attention :** danger d'explosion si la batterie n'est pas remplacée par le type de batterie correct. Mettez les batteries au rebut conformément aux instructions. Contactez votre fournisseur de services pour le remplacement des batteries.

## Glossaire

| Niveau<br>d'autorité      | Niveau d'accès attribué à un code PIN utilisateur.                                                                                                    |
|---------------------------|----------------------------------------------------------------------------------------------------|
| Armer                     | Pour activer le système de sécurité.                                                                                                    |
| Partition                 | Groupe de zones dans lequel le système de sécurité est configuré pour un contrôle individuel. Les utilisateurs du système de sécurité se voient attribuer des partitions qu'ils sont autorisés à contrôler.                                                                                                    |
| Mode Absent               | Pour activer le système de sécurité lorsque vous quittez les lieux.                                                                                                    |
| Station centrale          | Emplacement où les signaux d'alarmes sont envoyés pendant un rapport d'alarme.                                                                                                    |
| Mode Carillon             | Mode de fonctionnement dans lequel un bip est émis par le clavier lorsque des<br>zones spécifiques sont activées.                                                                                                    |
| Groupe<br>Carillon        | Toutes les zones qui activeront le carillon, en mode Carillon.                                                                                                    |
| Transmetteur              | Appareil qui transmet à la station centrale les signaux d'alarmes générés par le système de sécurité.                                                                                                    |
| Code<br>Agression         | Code PIN utilisateur prédéfini qui permet d'armer/de désarmer le système de sécurité et d'envoyer à la station centrale un code spécial indiquant que l'utilisateur qui entre/sort des lieux est victime d'une agression. Applicable aux systèmes surveillés uniquement.                                                                                                    |
| Désarmer                  | Pour désactiver le système de sécurité.                                                                                                    |
| Temporisation de sortie   | Durée autorisée pour quitter les lieux une fois le système de sécurité armé.                                                                                                    |
| Temporisation<br>d'entrée | Durée autorisée pour désarmer le système de sécurité une fois le premier appareil de détection activé.                                                                                                    |
| Armement<br>forcé         | Option autorisant des zones non sécurisées lors de l'armement. Le voyant de partition vert correspondant clignote lorsque le système de sécurité est prêt pour un armement forcé. Généralement appliqué aux appareils de détection couvrant le NX-181xx (par ex., détecteurs de mouvements, contacts de portes), permettant à l'utilisateur d'armer le système de sécurité sans attendre la sécurisation de ces zones. |
| Code maître               | Code PIN à quatre (4) ou six (6) chiffres utilisé par un utilisateur pour armer ou désarmer le système de sécurité. Principale fonction : créer, modifier et supprimer des codes PIN utilisateurs. Peut également être utilisé en tant que code de fonction pour toutes les fonctions. REMARQUE : votre système de sécurité peut comporter des codes PIN à quatre (4) ou six (6) chiffres, mais pas les deux.          |
| Surveillé                 | Système de sécurité configuré pour envoyer tous les signaux d'alarmes à une station centrale.                                                                                                    |
| Sorties                   | Emplacements où les appareils externes sont configurés. Ces appareils peuvent être contrôlés à partir du système de sécurité.                                                                                                    |
| Périmètre                 | Limite extérieure de la partition protégée, à savoir les portes et les fenêtres.                                                                                                    |
| Armement<br>rapide        | Option vous permettant d'activer (armer) le système de sécurité en appuyons [AWAY].                                                                                                    |
| Auto-surveillé            | Système de sécurité programmé pour envoyer des signaux d'alarmes à un numéro de téléphone privé. Toutes les fonctions ne sont pas disponibles sur un système auto-surveillé.                                                                                                    |
| Mode Présent              | Pour activer le système de sécurité lorsque vous êtes présent ; il permet<br>d'exclure automatiquement des zones préprogrammées et d'en armer d'autres.<br>Principalement utilisé pour un armement limité au périmètre des lieux.                                                                                                    |

| Fournisseur de services | Société d'installation/de maintenance chargée de l'entretien du système de<br>sécurité.                                                                                                    |
|-------------------------|----------------------------------------------------------------------------------------------------|
| Code<br>utilisateur     | Code PIN à quatre (4) ou six (6) chiffres utilisé par un utilisateur pour armer ou désarmer le système de sécurité. Peut également être utilisé en tant que code de fonction pour certaines fonctions. |
|                         | <b>Remarque :</b> un système de sécurité peut comporter des codes PIN à quatre (4) ou six (6) chiffres, mais pas les deux.                                                                             |
| Zone                    | Emplacement du système de sécurité où un appareil de détection est relié.                                                                                                    |

## Le NX-1815E

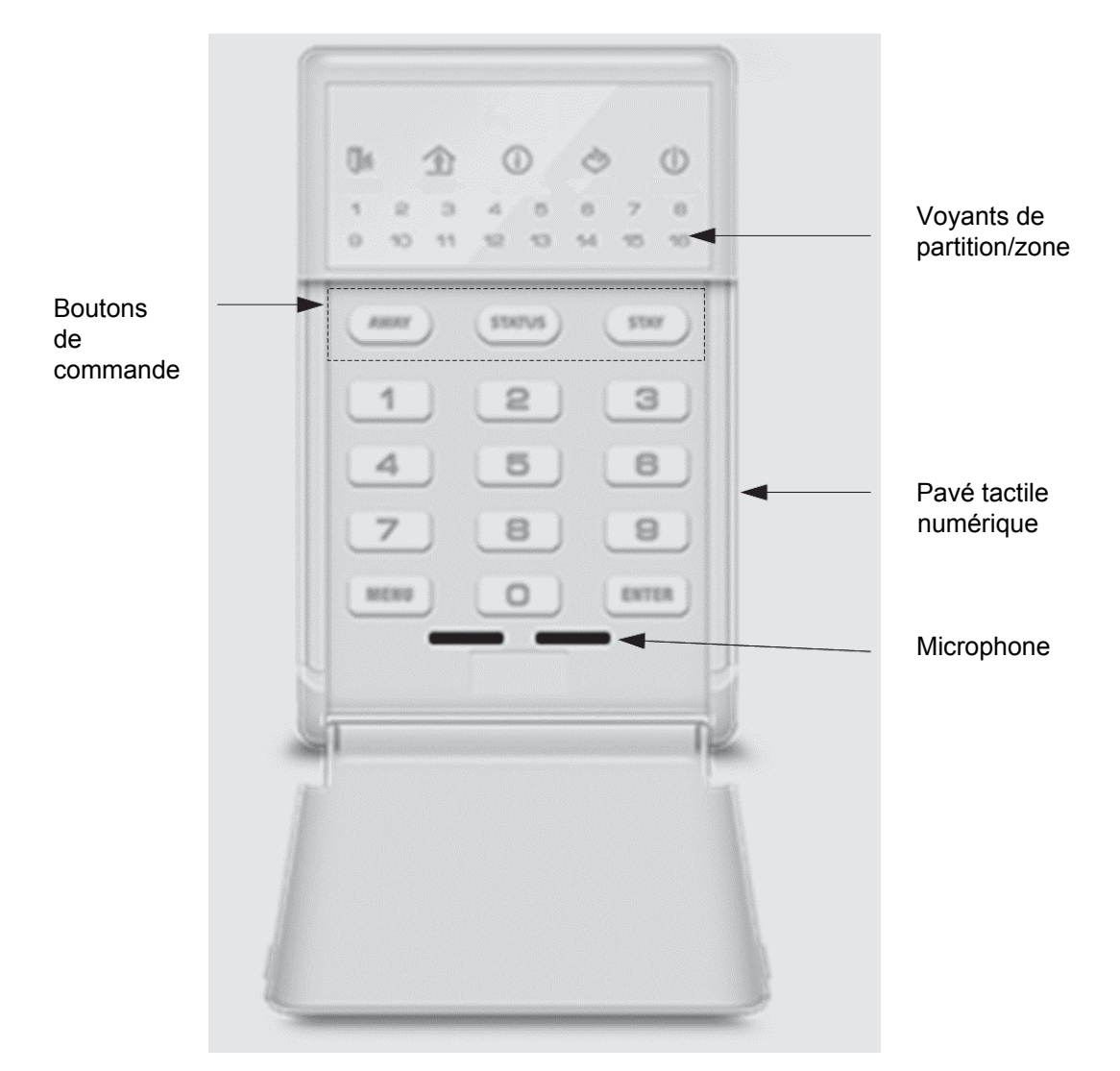

## Légende

|                         | Informations visuelles critiques à consulter                                          |
|-------------------------|---------------------------------------------------------------------------------------|
| [2]                     | Appuyez sur le numéro correspondant du clavier                                        |
| [AWAY]                  | Appuyez sur le bouton correspondant du clavier                                        |
| [?]-[ENTER]             | Appuyez sur le numéro correspondant du clavier, puis sur Enter (Entrée)               |
| [?]-[?]-[?]-[?]-[ENTER] | Appuyez sur la séquence de numéros correspondante du clavier, puis sur Enter (Entrée) |
| *                       | Quittez les lieux ou testez les capteurs de mouvements                                |

### Indicateurs, icônes et voyants

| <b>(i)</b>          | Vert                                            | Le système est prêt.                                                              |  |
|---------------------|-------------------------------------------------|-----------------------------------------------------------------------------------|--|
|                     | Jaune                                           | Présence d'un message système.                                                    |  |
|                     | Rouge<br>(clignotant)                           | Une ou plusieurs zones sont à l'état d'alarme.                                    |  |
|                     | Rouge (fixe)                                    | Présence d'un message d'anomalie système.                                         |  |
|                     | Pour écouter le                                 | es messages système, appuyez sur État.                                            |  |
| <b>N</b> ń          | Éteint                                          | La partition n'est pas prête pour l'armement en mode Absent, vérifiez les zones.  |  |
|                     | Vert                                            | La partition est prête pour un armement.                                          |  |
|                     | Vert<br>(clignotant)                            | La partition est prête pour un armement forcé.                                    |  |
|                     | Rouge                                           | La partition est armée en mode Absent.                                            |  |
|                     | Éteint                                          | La partition n'est pas prête pour l'armement en mode Présent, vérifiez les zones. |  |
|                     | Vert                                            | La partition est prête pour un armement.                                          |  |
|                     | Vert<br>(clignotant)                            | La partition est prête pour un armement forcé.                                    |  |
|                     | Rouge                                           | La partition est armée en mode Présent INSTANT.                                   |  |
|                     | Jaune                                           | La partition est armée en mode Présent.                                           |  |
| 3                   | Vert                                            | ОК                                                                                |  |
| $\checkmark$        | Rouge                                           | Alarme incendie                                                                   |  |
| ()                  | Allumé                                          | L'alimentation secteur est raccordée                                              |  |
| 0                   | Éteint                                          | L'alimentation secteur n'est pas raccordée                                        |  |
| MENU                | Accès au menu                                   | i principal et, à l'invite, permet aux utilisateurs de sortir des sous-menus.     |  |
| ENTER               | Confirme l'option sélectionnée ; quand demander |                                                                                   |  |
| LED de              | Éteint                                          | La zone est OK                                                                    |  |
| partition<br>1 à 16 | Jaune clignota                                  | ant La zone est activée (ouverte)                                                 |  |
|                     | Jaune fixe                                      | La zone est exclue (isolée)                                                       |  |

## Armement en mode Away (Absent)

L'armement en mode Away (Absent) est utilisé lorsque vous sortez et que vous souhaitez que les lieux soient protégés pendant votre absence. Si votre fournisseur de services a activé la fonction d'armement forcé, vous pourrez armer votre système de sécurité avec des zones préprogrammées non sécurisées. Cette fonction est idéale pour les systèmes comprenant des portes d'entrée/de sortie équipées de contacts, vous permettant ainsi d'armer votre système alors que la porte est ouverte, et de protéger la porte une fois refermée. Votre NX-1815E annonce toutes les zones non sécurisées lorsqu'il est armé. Vous pouvez armer votre système en saisissant votre code PIN utilisateur à 4 ou 6 chiffres ou, si votre fournisseur de services a activé la fonction d'armement rapide, appuyez simplement sur Away (Absent).

| Étape | Comment :       | Armer le système en mode Away (Absent)                                    |
|-------|-----------------|---------------------------------------------------------------------------|
| 1.    | Fermez toute    | s les portes et fenêtres protégées, assurez-vous qu'il ne reste personne. |
|       | ٩               | Vérifiez que le voyant d'état est allumé en vert.                         |
| 2.    | [AWAY]          | Appuyez sur [Away] (Absent).                                              |
|       | OU              |                                                                           |
|       | [?]-[?]-[?]-[?] | Entrez votre code PIN utilisateur.                                        |
| 3.    | ★               | Quittez immédiatement les lieux.                                          |

## Armement en mode Stay (Présent)

L'armement en mode Stay (Présent) est utilisé lorsque vous restez dans les lieux et que vous souhaitez armer des zones et en exclure d'autres : armement du périmètre tout en excluant automatiquement tous les capteurs de mouvements internes. Si une alarme est déclenchée dans une zone armée alors que le système de sécurité est en mode Stay (Présent), une tonalité d'avertissement est émise par le NX-1815E et la sirène retentit à la fin de l'avertissement. Votre fournisseur de services prédéfinit la durée d'avertissement lors de l'installation.

| Étape | Comme<br>nt :                         | Armer le système en mode Stay (Présent)                                                                                                    |
|-------|---------------------------------------|----------------------------------------------------------------------------------------------------|
| 1.    | Fermez to<br>des capte<br>partitions. | outes les portes et fenêtres protégées. Si votre mode Stay (Présent) inclut<br>urs de mouvements, veillez à ce que personne ne se trouve dans ces |
|       | ٩                                     | Vérifiez que le voyant d'état est allumé en vert.                                                                                                 |
| 2.    | [STAY]                                | Appuyez sur [Stay] (Présent).                                                                                                    |
| 3.    | Û                                     | Votre système de sécurité est maintenant armé en mode Stay (Présent).                                                                             |

## Désarmement

Dirigez-vous vers le NX-1815E en passant par une des portes d'entrée/de sortie désignées. Lorsque votre passage est détecté, le NX-1815E répète un avertissement pendant la temporisation d'entrée jusqu'à ce qu'un code PIN valide soit entré. La sirène et le transmetteur sont activés à la fin de la temporisation d'entrée si un code PIN valide n'est pas entré. Les modes Away (Absent) et Stay (Présent) peuvent être configurés avec différentes durées de

temporisation d'entrée. Contactez votre fournisseur de services pour plus de détails.

| Étape | Comment :                                                     | Désarmer le système du mode Away (Absent) ou Stay (Présent)                                                                                                    |
|-------|---------------------------------------------------------------|----------------------------------------------------------------------------------------------------|
| 1.    | Entrez dans l<br>sécurité a été<br>NX-1815E, u<br>annoncé. Si | es lieux par la(les) porte(s) d'entrée désignée(s). Si votre système de<br>e conçu pour détecter votre présence lorsque vous vous dirigez vers le<br>n avertissement vous rappelant de désactiver le système de sécurité est<br>votre présence n'est pas détectée, aucun avertissement n'est annoncé. |
| 2.    | [?]-[?]-[?]-[?]                                               | Entrez votre code PIN utilisateur pour désarmer du mode d'armement<br>Away (Absent) ou Stay (Présent).                                                                                                    |
|       | 0                                                             | Votre système est maintenant désarmé du mode Away (Absent) ou Stay (Présent).                                                                                                    |

### Boutons d'activation de panique

Trois (3) fonctions de panique sont disponibles sur le NX-1815E pour demander de l'aide : alarme incendie, médicale et panique (agression). Pour activer ces fonctions, maintenez le bouton correspondant enfoncé pendant deux secondes. N'appuyez sur ces boutons qu'en cas d'urgence nécessitant une réponse d'une station centrale. Demandez à votre fournisseur de services si ces boutons sont activés sur votre système de sécurité et de vous indiquer les réponses à fournir en cas d'activation.

| Activation des fonctions d'urgence personnelle |         |                                                 |
|------------------------------------------------|---------|-------------------------------------------------|
| Incendie                                       | [1]-[3] | Maintenez ce bouton enfoncé pendant 2 secondes. |
| Médical                                        | [4]-[6] | Maintenez ce bouton enfoncé pendant 2 secondes. |
| Panique                                        | [7]-[9] | Maintenez ce bouton enfoncé pendant 2 secondes. |

## Présentation du menu principal

Appuyez sur [MENU] pour accéder au menu principal du NX-1815E. Il contient les 10 fonctions principales utilisées pour la personnalisation et la configuration de votre système de sécurité. Lorsque vous appuyez sur le bouton du menu, le guide vocal personnel (PVG) du NX-1815E vous guide dans la sélection choisie.

- [Menu] [1] Exclusion de zone
  - [2] Carillon de zone
  - [3] Historique d'événements
  - [4] Test système
  - [5] Configuration de l'utilisateur
  - [6] Configuration du numéro de téléphone
  - [7] Contrôle de la sortie
  - [8] Enregistrement de message vocal
  - [9] Configuration de base du système
  - [0] Configuration avancée du système

## Contrôle des exclusions de zones – Menu 1

Le menu d'exclusion de zone permet d'exclure (d'isoler) des zones sélectionnées de votre système de sécurité. Une zone exclue ne peut pas activer une alarme car elle est temporairement désactivée du système. Cette option est généralement utilisée pour exclure des zones nécessitant une maintenance, ou des zones que vous souhaitez ajouter temporairement au mode Stay (Présent). Bien que les autres zones soient toujours sécurisées, l'exclusion de zones affecte votre niveau de sécurité. Utilisez donc cette option avec précaution. Toutes les zones exclues sont réinitialisées et supprimées de la mémoire lors de l'armement/du désarmement suivant du système de sécurité. Votre système de sécurité doit être désarmé (désactivé) avant d'exclure des zones. Une fois les zones sélectionnées exclues, votre système de sécurité doit être armé (activé) en mode Away (Absent) ou Stay (Présent) pour sécuriser les zones restantes.

**Remarque :** appuyez sur Status (État) pour vérifier les zones exclues, ou armez simplement votre système de sécurité, toutes les zones exclues sont automatiquement annoncées.

| Étape | Exemple :        | Isolation de la zone 5                                                                                              |
|-------|------------------|----------------------------------------------------------------------------------------------------|
| 1.    | [MENU] - [1]     | Sélectionne le menu principal - Option 1, contrôle d'exclusion de zone.                                             |
| 2.    | [5] -<br>[ENTER] | Sélectionne la zone 5.                                                                                              |
| 3.    | [0]              | Bascule la zone 5 de l'état inclus à l'état exclus (ou, si elle est déjà exclue, de l'état exclus à l'état inclus). |

#### Comment : Exclure une zone

| 4. | [MENU] | Revient au menu principal.    |
|----|--------|-------------------------------|
| 5. | [MENU] | Appuyez sur Menu pour sortir. |

## Contrôle du carillon de zone – Menu 2

Vous pouvez configurer votre NX-1815E de sorte qu'il émette un bip lorsque des zones sélectionnées sont déclenchées ou activées. C'est ce qu'on appelle le carillon. Le mode Chime (Carillon) ne déclenche aucune alarme est sert uniquement d'alerte de faible niveau, une porte d'entrée client par exemple. Vous pouvez ajouter et supprimer des zones du groupe carillon, vous offrant ainsi une fonction mode Chime (Carillon) très flexible. Les zones sélectionnées pour faire partie du groupe carillon sont enregistrées dans la mémoire et ne sont effacées que lorsque le système de sécurité est armé et désarmé.

#### Comment : Contrôler le mode Chime (Carillon)

| Étape | Exemple :    | Activation/désactivation du mode Chime (Carillon)                |
|-------|--------------|------------------------------------------------------------------|
| 1.    | [MENU] - [2] | Sélectionne le menu principal - Option 2, mode Chime (Carillon). |
| 2.    | [0]          | Active/désactive le mode Chime (Carillon).                       |
| 3.    | [MENU]       | Revient au menu principal.                                       |
| 4.    | [MENU]       | Appuyez sur Menu pour sortir.                                    |

#### Comment : Ajouter une zone au groupe carillon

| Étape | Exemple :     | Ajout de la zone 4 au groupe carillon                                                                |
|-------|---------------|----------------------------------------------------------------------------------------------------|
| 1.    | [MENU] - [2]  | Sélectionne le menu principal - Option 2, mode Chime (Carillon).                                     |
| 2.    | [4] - [ENTER] | Sélectionne la zone 4.                                                                               |
| 3.    | [0]           | Configurez/annulez la configuration du carillon sur cette zone et ajoutez-<br>la au groupe carillon. |
| 4.    | [MENU]        | Revient au menu principal.                                                                           |
| 5.    | [MENU]        | Appuyez sur Menu pour sortir.                                                                        |

### Historique des événements système – Menu 3

| Menu 3 | - | Historique des événements système |                           |  |
|--------|---|-----------------------------------|---------------------------|--|
|        |   | 1                                 | Dernière mémoire d'alarme |  |
|        |   | 2                                 | Historique d'événements   |  |

Le menu d'historique des événements permet d'écouter les 185 derniers événements qui se sont produits dans votre système de sécurité. Ces événements sont conservés dans la mémoire de votre système de sécurité et incluent des événements tels que l'armement, le désarmement, les défauts du système et les zones à l'état d'alarme. Tous les événements sont horodatés. Vérifiez donc que votre horloge est configurée correctement dans le menu 9. La mémoire d'alarme est un rappel rapide de la ou des dernières zones à l'origine de l'état d'alarme de votre système de sécurité.

| Étape | Exemple :    | Consultation de la ou des zones à l'origine du dernier état d'alarme            |
|-------|--------------|---------------------------------------------------------------------------------|
| 1.    | [MENU] - [3] | Sélectionne le menu principal - Option 3, historique des événements.            |
| 2.    | [?]-[?]-[?]  | Entrez votre code PIN maître.                                                   |
| 3.    | [1]          | Consulte la dernière mémoire d'alarme.                                          |
| 4.    | [MENU]       | Revient à la sélection de mémoire d'alarme/historique des événements (étape 3). |
| 5.    | [MENU]       | Revient au menu principal.                                                      |
| 6.    | [MENU]       | Appuyez sur Menu pour sortir.                                                   |

#### Comment : Afficher la mémoire d'alarme

#### **Comment : Consulter l'historique des événements**

| Étape | Exemple :    | Consultation des événements conservés dans le système de sécurité (jusqu'à 185 événements enregistrés) |  |
|-------|--------------|----------------------------------------------------------------------------------------------------|--|
| 1.    | [MENU] - [3] | Sélectionne le menu principal - Option 3, historique des événements.                                   |  |
| 2.    | [?]-[?]-[?]  | Entrez votre code PIN maître.                                                                          |  |
| 3.    | [2]          | Consulte la dernière mémoire d'alarme.                                                                 |  |
| 4.    | [MENU]       | Revient à la sélection de mémoire d'alarme/historique des événements (étape 3).                        |  |
| 5.    | [MENU]       | Revient au menu principal.                                                                             |  |
| 6.    | [MENU]       | Appuyez sur Menu pour sortir.                                                                          |  |

#### Test du système - Menu 4

#### Menu 4 - Test du système

- 1 Test de sirène
- 2 Test du transmetteur
- 3 Test de batterie
- 4 Test de marche
- 0 Numéro de version système

Votre système de sécurité comporte différents composants combinés pour former un système de sécurité très puissant mais simple d'utilisation. Ces composants sont vos sirènes, transmetteur, batterie de secours et appareils de

détection. Tous ces composants nécessitent un test et une maintenance réguliers pour garantir des performances de fonctionnement optimales. Ces composants peuvent être testés depuis ce menu et un test hebdomadaire doit être planifié. Le non-respect de cette consigne de test régulier peut entraîner une défaillance du système. Les quatre tests système possibles sont les suivants :

#### Test de sirène

Les sirènes sont des éléments de dissuasion audibles en cas d'activation de votre système de sécurité. Ce test déclenchant tous les appareils audibles connectés à votre système de sécurité, il est recommandé d'informer vos voisins ou autres personnes se trouvant dans les lieux avant de procéder au test.

#### Test du transmetteur

Le transmetteur est intégré à votre système de sécurité. Le transmetteur, s'il est activé, est l'appareil qui communique avec une station centrale qui analyse tous les signaux d'alarmes entrants et qui déclenche les réponses/services appropriés en fonction du type de signal d'alarme reçu. Le transmetteur peut également être activé pour appeler un autre numéro de téléphone, un téléphone mobile par exemple, qui est parfois appelé pour l'auto-surveillance ou une numérotation au niveau national. Lors du test du transmetteur, aucune sirène n'est émise et un message de test est envoyé à la station centrale pour confirmation du test. Si l'appareil est auto-surveillé, la personne répondant au numéro programmé dans votre système de sécurité entend une sirène lorsqu'elle répond. Contactez la station centrale et toute personne dont le numéro de téléphone est programmé dans le système avant de procéder au test du transmetteur. Le test du transmetteur n'est possible que si votre système de sécurité a été configuré pour appeler une station centrale ou pour la numérotation au niveau national.

#### Test de batterie

Une batterie de secours est intégrée au boîtier de commande principal de votre système de sécurité et alimente l'appareil en cas de coupure d'alimentation secteur. Une utilisation prolongée sur la batterie de secours uniquement entraîne une panne du système. L'état de la batterie est donc critique pour fournir l'alimentation nécessaire à une durée optimale. Il est recommandé de remplacer régulièrement la batterie. Contactez votre fournisseur de services pour plus d'informations. Cette fonction permet de tester l'état de votre batterie de secours.

#### Test de marche

Le test de marche permet de tester la connectivité entre vos appareils d'alarmes (détecteurs de mouvements, contacts de portes, etc.) et votre système de sécurité. En mode de test de marche, le NX-1815E émet un bip carillon chaque fois qu'une zone est activée et déclenche la sirène extérieure. Les voyants de partition clignotent également en rouge lorsqu'un appareil de détection est activé dans une partition. Quittez le mode de test de marche lorsque toutes les zones fonctionnent correctement. Le transmetteur ne fonctionne pas pendant ce test.

#### Numéro de version système

| Étape | Comment :       | Réaliser un test de sirène                                                                                                    |  |
|-------|-----------------|----------------------------------------------------------------------------------------------------|--|
| 1.    | [MENU] - [4]    | Sélectionne le menu principal - Option 4, test du système.                                                                                                   |  |
| 2.    | [?]-[?]-[?]-[?] | Entrez votre code PIN maître.                                                                                                    |  |
| 3.    | [1]             | Sélectionne le test de la sirène. Les sirènes extérieure et intérieure retentissent.                                                                         |  |
| 4.    | [AWAY]          | Arrête les sirènes (délai de 30 secondes).                                                                                                    |  |
| 5.    | [MENU]          | Revient au menu de test du système (étape 3).                                                                                                    |  |
| 6.    | [MENU]          | Revient au menu principal.                                                                                                    |  |
| 7.    | [MENU]          | Appuyez sur Menu pour sortir.                                                                                                    |  |
| Étape | Comment :       | Réaliser un test de transmetteur                                                                                                    |  |
| 1.    | [MENU] - [4]    | Sélectionne le menu principal - Option 4, test du système.                                                                                                   |  |
| 2.    | [?]-[?]-[?]-[?] | Entrez votre code PIN maître.                                                                                                    |  |
| 3.    | [2]             | Sélectionne le test du transmetteur.                                                                                                    |  |
| 4.    | [MENU]          | Revient au menu de test du système (étape 3).                                                                                                    |  |
| 5.    | [MENU]          | Revient au menu principal.                                                                                                    |  |
| 6.    | [MENU]          | Appuyez sur Menu pour sortir.                                                                                                    |  |
| Étape | Comment :       | Réaliser un test de batterie                                                                                                    |  |
| 1.    | [MENU] - [4]    | Sélectionne le menu principal - Option 4, test du système.                                                                                                   |  |
| 2.    | [?]-[?]-[?]-[?] | Entrez votre code PIN maître.                                                                                                    |  |
| 3.    | [3]             | Sélectionne le test de la batterie.                                                                                                    |  |
| 4.    | [MENU]          | Revient au menu de test du système (étape 3).                                                                                                    |  |
| 5.    | [MENU]          | Revient au menu principal.                                                                                                    |  |
| 6.    | [MENU]          | Appuyez sur Menu pour sortir.                                                                                                    |  |
| Étape | Comment :       | Réaliser un test de marche                                                                                                    |  |
| 1.    | [MENU] - [4]    | Sélectionne le menu principal - Option 4, test du système.                                                                                                   |  |
| 2.    | [?]-[?]-[?]-[?] | Entrez votre code PIN maître.                                                                                                    |  |
| 3.    | [4]             | Sélectionne le test de marche.                                                                                                    |  |
| 4.    | *               | Activez tous les appareils de détection en passant dans le champ des détecteurs de mouvements et en ouvrant/fermant toutes les fenêtres et portes protégées. |  |
| 5.    | [STATUS]        | Appuyez sur Status (État) pour passer en revue les zones testées.                                                                                            |  |

Ce menu est un outil de service destiné au fournisseur de votre système.

| 6. | [MENU] | Revient au menu de test du système (étape 3). |  |
|----|--------|-----------------------------------------------|--|
| 7. | [MENU] | Revient au menu principal.                    |  |
| 8. | [MENU] | Appuyez sur Menu pour sortir.                 |  |

### Configuration de l'utilisateur – Menu 5

| Menu 5 | Configu<br>- I'utilisat |   | iguration de<br>sateur               |
|--------|-------------------------|---|--------------------------------------|
|        |                         | 1 | Code PIN utilisateur                 |
|        |                         | 2 | Partition utilisateur                |
|        |                         | 3 | Attributs le niveau<br>d'utilisateur |

Le menu de configuration de l'utilisateur est le menu dans lequel vous pouvez attribuer des niveaux d'autorité, des codes PIN et des partitions aux utilisateurs de votre système de sécurité.

Code PIN utilisateur : il s'agit du code utilisé pour armer et désarmer des partitions dans votre système de sécurité. Il contient généralement quatre chiffres, mais peut être configurés par votre fournisseur de services pour contenir six chiffres si ce niveau de sécurité est requis.

Partition utilisateur : l'attribution de partitions aux utilisateurs permet de déterminer les sections (partitions) du système de sécurité auxquelles un utilisateur a accès.

Attributs le niveau d'utilisateur : les niveaux d'autorisation déterminent les options accessibles à l'utilisateur. L'autorisation utilisateur vous permet de modifier ou d'augmenter l'autorité d'un utilisateur afin de devenir un code maître. Les utilisateurs disposant de codes PIN maîtres peuvent créer, supprimer et modifier d'autres codes utilisateurs d'autorité inférieure ou égale à eux-mêmes.

| Étape | Exemple :                  | Configuration du code PIN 2580 pour l'utilisateur 4.                      |  |
|-------|----------------------------|---------------------------------------------------------------------------|--|
| 1.    | [MENU] - [5]               | Sélectionne le menu principal - Option 5, configuration de l'utilisateur. |  |
| 2.    | [?]-[?]-[?]-[?]            | Entrez votre code PIN maître.                                             |  |
| 3.    | [1]                        | Sélectionne la configuration du code PIN utilisateur.                     |  |
| 4.    | [4] – [ENTER]              | Sélectionne l'utilisateur 4.                                              |  |
| 5.    | [2]-[5]-[8]-[0]<br>[ENTER] | Définit le code PIN de l'utilisateur 4 sur 2580.                          |  |
| 6.    | [MENU]                     | Revient à la configuration de l'utilisateur (étape 3).                    |  |
| 7.    | [MENU]                     | Revient au menu principal.                                                |  |

#### Comment : Configurer un nouveau code PIN pour un utilisateur spécifique

#### 8. [MENU] Appuyez sur Menu pour sortir.

#### Comment : Supprimer le code PIN d'un utilisateur spécifique

| Étape | Exemple :     | Suppression du code PIN configuré pour l'utilisateur 4.                   |  |
|-------|---------------|---------------------------------------------------------------------------|--|
| 1.    | [MENU] - [5]  | Sélectionne le menu principal - Option 5, configuration de l'utilisateur. |  |
| 2.    | [?]-[?]-[?]   | Entrez votre code PIN maître.                                             |  |
| 3.    | [1]           | Sélectionne la configuration du code PIN utilisateur.                     |  |
| 4.    | [4] – [ENTER] | Sélectionne l'utilisateur 4.                                              |  |
| 5.    | [0] - [ENTER] | Désactive l'utilisateur.                                                  |  |
| 6.    | [MENU]        | Revient à la configuration de l'utilisateur (étape 3).                    |  |
| 7.    | [MENU]        | Revient au menu principal.                                                |  |
| 8.    | [MENU]        | Appuyez sur Menu pour sortir.                                             |  |

#### Comment : Configurer le partition exploité pour un utilisateur spécifique

| Étape | Exemple :     | Configuration du contrôle de la partition 2 pour l'utilisateur 4.                                                                                                    |  |
|-------|---------------|----------------------------------------------------------------------------------------------------|--|
| 1.    | [MENU] - [5]  | Sélectionne le menu principal - Option 5, configuration de l'utilisateur.                                                                                                    |  |
| 2.    | [?]-[?]-[?]   | Entrez votre code PIN maître.                                                                                                    |  |
| 3.    | [2]           | Sélectionne la configuration de la partition utilisateur.                                                                                                    |  |
| 4.    | [4] - [ENTER] | Sélectionne l'utilisateur 4.                                                                                                    |  |
| 5.    | [2]           | Sélectionne la partition 2.<br><b>Remarque :</b> lorsque vous appuyez sur Enter (Entrée), les partitions<br>disponibles pour cet utilisateur sont annoncées, et les voyants de zone<br>indiquent les partitions sélectionnées. |  |
| 6.    | [MENU]        | Revient à la configuration de l'utilisateur (étape 3).                                                                                                    |  |
| 7.    | [MENU]        | Revient au menu principal.                                                                                                    |  |
| 8.    | [MENU]        | Appuyez sur Menu pour sortir.                                                                                                    |  |

#### Comment : Configurer des niveaux d'autorité pour un utilisateur spécifique

| Étap<br>e Exemple : Changement de l'utilisateur 6 en code maître. |               |                                                                                                    |  |  |
|-------------------------------------------------------------------|---------------|----------------------------------------------------------------------------------------------------|--|--|
| 1. [MENU] - [5]                                                   |               | Sélectionne le menu principal - Option 5, configuration de l'utilisateur.                                                                                                    |  |  |
| 2.                                                                | [?]-[?]-[?]   | Entrez votre code PIN maître.                                                                                                    |  |  |
| 3.                                                                | [3]           | Sélectionne la configuration de l'autorité de l'utilisateur.                                                                                                    |  |  |
| 4.                                                                | [6] - [ENTER] | Sélectionne l'utilisateur 6.                                                                                                    |  |  |
| 5.                                                                | [4]           | Sélectionne l'option 4, autorité de code maître (voir le Tableau 1 ci-<br>dessous).<br><b>Remarque :</b> les voyants de zone indiquent les options d'autorité<br>sélectionnées. |  |  |

| 6. | [MENU] | Revient à la configuration de l'utilisateur (étape 3). |  |
|----|--------|--------------------------------------------------------|--|
| 7. | [MENU] | Revient au menu principal.                             |  |
| 8. | [MENU] | Appuyez sur Menu pour sortir.                          |  |

#### Tableau 1 : Options d'autorité utilisateur

| 1 | Réservée                                       | 5 | Code d'armement/de désarmement                                       |
|---|------------------------------------------------|---|----------------------------------------------------------------------|
| 2 | Armement uniquement                            | 6 | Exclusion de zones autorisée                                         |
| 3 | Armement uniquement après fermeture de fenêtre | 7 | Envoi des rapports d'ouverture, de fermeture par le code utilisateur |
| 4 | Autorité de code maître                        | 8 | Désactivée                                                           |

**Remarque :** le système doit être désarmé pour pouvoir accéder à la configuration de l'utilisateur.

Ne supprimez pas toutes les partitions d'un utilisateur. Soyez extrêmement vigilant lors de la modification d'un utilisateur avec une autorité de code maître.

Si vous tentez d'entrer un code PIN déjà utilisé par un autre utilisateur, un message d'échec du code PIN (PIN code has failed) suivi de trois bips rapides est annoncé. Sélectionnez simplement un autre code PIN.

Conservez les informations de code PIN utilisateur en lieu sûr et ne les communiquez pas aux autres utilisateurs.

Contactez votre fournisseur de services pour vérifier le nombre de codes PIN et de partitions disponibles sur votre système.

### Configuration du numéro de téléphone – Menu 6

| Menu 6 - | Cor<br>télé | nfiguration du numéro de<br>phone     |
|----------|-------------|---------------------------------------|
|          | 1           | Numéro de téléphone<br>d'alarme 1     |
|          | 2           | Numéro de téléphone<br>d'alarme 2     |
|          | 3           | Numéro de téléphone<br>d'alarme 3     |
|          | 7           | Numéro de téléphone de<br>transfert 1 |
|          | 8           | Numéro de téléphone de<br>transfert 2 |
|          | 9           | Numéro de téléphone de<br>transfert 3 |

Le menu 6 relatif aux numéros de téléphones d'alarme n'est accessible que si votre système est configuré pour l'auto-surveillance (également appelé numérotation au niveau national). Si l'auto-surveillance est activée et qu'une connexion appropriée au réseau téléphonique est disponible, votre système de sécurité peut appeler trois numéros différents en cas d'alarme. Il s'agit des numéros de téléphones 1, 2 et 3.

Une sirène est reçue par le destinataire et l'appel peut être terminé en maintenant le bouton en forme d'étoile enfoncé sur le téléphone de réception.

Soyez vigilant lors de la sélection de la fonction d'auto-surveillance car elle n'offre pas le même niveau de protection que celle offerte par une station de surveillance professionnelle.

Les numéros de téléphones de transfert 1, 2 et 3 sont composés lorsqu'un appel d'interphone est passé depuis une station d'entrée interphone extérieure.

#### Comment : Entrer des numéros de téléphones

| Étap<br>e | Exemple :              | Programmation du numéro de téléphone d'alarme 1.                                      |
|-----------|------------------------|---------------------------------------------------------------------------------------|
| 1.        | [MENU] - [6]           | Sélectionne le menu principal - Option 6, configuration du numéro de téléphone.       |
| 2.        | [?]-[?]-[?]            | Entrez votre code PIN maître.                                                         |
| 3.        | [1]                    | Sélectionne le numéro de téléphone d'alarme 1.                                        |
| 4.        | Numéro de<br>téléphone | Entrez le numéro de téléphone qui sera composé par le numéro de téléphone d'alarme 1. |
| 5.        | [ENTER]                | Accepte le numéro de téléphone entré.                                                 |
| 6.        | [MENU]                 | Revient à la configuration du numéro de téléphone.                                    |
| 7.        | [MENU]                 | Revient au menu principal.                                                            |
| 8.        | [MENU]                 | Appuyez sur Menu pour sortir.                                                         |

#### Comment : Supprimer des numéros de téléphones

| Étape | Exemple :    | Suppression du numéro de téléphone d'alarme 1.                                  |
|-------|--------------|---------------------------------------------------------------------------------|
| 1.    | [MENU] - [6] | Sélectionne le menu principal - Option 6, configuration du numéro de téléphone. |
| 2.    | [?]-[?]-[?]  | Entrez votre code PIN maître.                                                   |
| 3.    | [1]          | Sélectionne le numéro de téléphone d'alarme 1.                                  |
| 4.    | [0]          | Désactive le numéro de téléphone d'alarme 1.                                    |
| 5.    | [ENTER]      | Accepte la suppression.                                                         |
| 6.    | [MENU]       | Revient à la configuration du numéro de téléphone.                              |
| 7.    | [MENU]       | Revient au menu principal.                                                      |
| 8.    | [MENU]       | Appuyez sur Menu pour sortir.                                                   |

**Remarque :** la page précédant vous proposent des exemples d'entrée et de suppression du numéro de téléphone d'alarme un. Pour entrer ou supprimer d'autres numéros de téléphones, remplacez uniquement la sélection du numéro de téléphone à l'étape 3. N'oubliez pas de demander la permission aux détenteurs des numéros de téléphones que vous entrez. Il est également recommandé de réaliser un test de transmission pour vérifier la connectivité. Un équipement supplémentaire est requis pour les fonctions de transfert et SMS. Contactez votre fournisseur de services pour plus de détails.

## Contrôle de sortie – Menu 7

Votre système de sécurité peut être configuré pour contrôler jusqu'à 16 sorties. Ces sorties peuvent être utilisées pour diverses applications comme le contrôle de l'éclairage extérieur, des volets roulants électriques, voire de la porte de garage. Un équipement supplémentaire étant requis pour activer ces fonctions, contactez votre fournisseur de services pour plus de détails.

| Étape | Exemple :     | Contrôle des sorties connectées                                                   |
|-------|---------------|-----------------------------------------------------------------------------------|
| 1.    | [MENU] - [7]  | Sélectionne le menu principal - Option 7, contrôle de sortie.                     |
| 2.    | [5] - [ENTER] | Sélectionne la sortie à contrôler (1 à 16). Par exemple, sélectionne la sortie 5. |
| 3.    | [?]           | Appuyez sur [1] pour activer la sortie, appuyez sur [2] pour la désactiver.       |
| 4.    | [MENU]        | Revient à la sélection de la sortie.                                              |
| 5.    | [MENU]        | Revient au menu principal.                                                        |
| 6.    | [MENU]        | Appuyez sur Menu pour sortir.                                                     |

#### **Comment : Contrôler les sorties**

#### Enregistrement de message vocal – Menu 8

- 4 Configuration du nom de zone
- 5 Configuration du nom de partition
- 6 Configuration du nom de sortie

Le menu 8 vous permet de personnaliser vos noms de zones, partitions et de sorties à l'aide de mots issus de la bibliothèque de mots.

Jusqu'à huit mots peuvent être associés pour créer un nom plus explicite.

| Étape | Exemple :       | Configurer un nom de zone, de partition ou de sortie                           |
|-------|-----------------|--------------------------------------------------------------------------------|
| 1.    | [MENU] - [8]    | Sélectionne le menu principal - Option 8, enregistrement de message vocal.     |
| 2.    | [?]-[?]-[?]-[?] | Entrez votre code PIN maître.                                                  |
|       |                 | 4 = Nom de zone                                                                |
| 3.    | [?]             | 5 = Nom de partition                                                           |
|       |                 | 6 = Nom de sortie                                                              |
| 4.    | [?] - [ENTER]   | Sélectionne le numéro de zone, de partition ou de sortie à configurer          |
| 5.    | [?] - [ENTER]   | Sélectionne le mot de bibliothèque 1                                           |
|       | [?] - [ENTER]   | Sélectionne le mot de bibliothèque 2                                           |
|       | [?] - [ENTER]   | Sélectionne le mot de bibliothèque 3                                           |
|       | [?] - [ENTER]   | Sélectionne le mot de bibliothèque 4                                           |
|       | [?] - [ENTER]   | Sélectionne le mot de bibliothèque 5                                           |
|       | [?] - [ENTER]   | Sélectionne le mot de bibliothèque 6                                           |
|       | [?] - [ENTER]   | Sélectionne le mot de bibliothèque 7                                           |
|       | [?] - [ENTER]   | Sélectionne le mot de bibliothèque 8                                           |
|       |                 | Remarque : appuyez sur Away (Absent) pour rétablir les noms par défaut         |
| 6.    | [MENU]          | Revient à la sélection du numéro de zone, de partition et de sortie (étape 4). |
| 7.    | [MENU]          | Revient au menu d'enregistrement de message vocal (étape 3).                   |
| 8.    | [MENU]          | Revient au menu principal.                                                     |
| 9.    | [MENU]          | Quitte le menu principal.                                                      |

## Configuration de base du système – Menu 9

| Menu 9 | - Co | nfiguration de base du système                  |
|--------|------|-------------------------------------------------|
|        | 1    | Heure et date                                   |
|        | 2    | Temporisation d'entrée de partition             |
|        | 3    | Temporisation de sortie de partition            |
|        | 4    | Intensité d'éclairage du clavier                |
|        | 5    | Options vocales                                 |
|        | 6    | Réservée                                        |
|        | 7    | Réinitialisation de détecteur à l'état d'alarme |
|        | 8    | Rappel                                          |

| 9 | Réponse à un appel |
|---|--------------------|
| 0 | Volume             |

Utilisez ce menu pour :

- · Ajuster/régler l'heure et la date correspondants à votre emplacement
- Modifier les durées d'entrée et de sortie pour répondre à vos besoins
- Ajuster le volume
- Ajuster l'éclairage
- Sélectionner différentes options vocales
- Réinitialiser les détecteurs à l'état d'alarme

**Remarque :** les voyants d'alarme de certains appareils de détection comme les détecteurs de fumée, capteurs de chocs et certains détecteurs de brise-glace s'allument pour indiquer un état d'alarme. Ces types de détecteurs doivent être réinitialisés. Utilisez le menu Reset Detector in Alarm (RAZ détecteur en alarme) pour accuser réception et éteindre ces voyants.

**Remarque :** les options de rappel et de réponse sont des outils de service destinés à votre fournisseur de services. Elles ne sont pas décrites dans ces instructions mais sont annoncées lorsque vous accédez à ces options de menu.

| Étape | Exemple :      | Réglage de l'heure sur 9h30 (AM) et de la date sur le 19/06/2009              |
|-------|----------------|-------------------------------------------------------------------------------|
| 1.    | [MENU] - [9]   | Sélectionne le menu principal - Option 9, configuration de base du système.   |
| 2.    | [1]            | Sélectionne la configuration de l'heure et de la date.                        |
| 3.    | [?]-[?]-[?]    | Entrez votre code PIN maître.                                                 |
| 4.    | [1]            | Configurez l'heure.                                                           |
| 5.    | [9] - [ENTER]  | Entrez la valeur des heures, à savoir 9 heures.                               |
| 6.    | [30]-[ENTER]   | Entrez la valeur des minutes, à savoir 30 minutes.                            |
| 7.    | [1]            | Sélectionne l'heure du matin (AM).                                            |
| 8.    | [2]            | Configurez la date.                                                           |
| 9.    | [19]-[ENTER]   | Entrez le jour, à savoir le 19.                                               |
| 10.   | [6] - [ENTER]  | Entrez le mois, à savoir juin (sixième mois).                                 |
| 11.   | [2009] [ENTER] | Entrez l'année, à 4 chiffres, à savoir 2009.                                  |
| 12.   | [MENU]         | Revient à la sélection du menu de configuration de base du système (étape 2). |
| 13.   | [MENU]         | Revient au menu principal.                                                    |
| 14.   | [MENU]         | Appuyez sur Menu pour sortir.                                                 |
|       |                |                                                                               |

#### Comment : Régler l'heure et la date

| Étape | Exemple :       | Réglage de la durée d'entrée ou de sortie                                            |
|-------|-----------------|--------------------------------------------------------------------------------------|
| 1.    | [MENU] - [9]    | Sélectionne le menu principal - Option 9, configuration de base du système.          |
| 2.    | [?]             | [2] sélectionne la durée d'entrée de partition, [3] la durée de sortie de partition. |
| 3.    | [?]-[?]-[?]-[?] | Entrez votre code PIN maître.                                                        |
| 4.    | [1]             | Sélectionnez le numéro de partition que vous souhaitez régler.                       |
| 5.    | [?]<br>[ENTER]  | Entrez la nouvelle durée d'entrée/de sortie en secondes (1 à 255 secondes).          |
| 6.    | [MENU]          | Revient à l'étape 4 de sélection de partition.                                       |
| 7.    | [MENU]          | Revient à la sélection du menu de configuration de base du système (étape 2).        |
| 8.    | [MENU]          | Revient au menu principal.                                                           |
| 9.    | [MENU]          | Appuyez sur Menu pour sortir.                                                        |

#### Comment : Régler les durées d'entrée et de sortie de partition

#### Comment : Régler l'intensité des LED's du clavier

| Étape | Exemple :       | Définition de l'intensité LED du clavier                                                                                                    |
|-------|-----------------|----------------------------------------------------------------------------------------------------|
| 1.    | [MENU] -<br>[9] | Sélectionne le menu principal - Option 9, configuration de base du système.                                                                                                    |
| 2.    | [4]             | Sélectionne l'intensité LED du clavier.                                                                                                    |
| 3.    | [?]-[?]-[?]-[?] | Entrez votre code PIN maître.                                                                                                    |
| 4.    | [?]             | <ul> <li>1 = Intensité LED en mode de fonctionnement normale</li> <li>2 = Intensité LED en mode veille</li> <li>3 = Intensité LED en mode de fonctionnement de l'éclairage</li> <li>4 = Intensité LED en mode veille de l'éclairage</li> <li>5 = Activation/désactivation du logo</li> </ul> |
| 5.    | [?]             | Sélectionnez l'intensité LED de 1 à 8.                                                                                                    |
| 6.    | [MENU]          | Revient à l'étape 4 de sélection du mode de fonctionnement/veille.                                                                                                    |
| 7.    | [MENU]          | Revient à la sélection du menu de configuration de base du système (étape 2).                                                                                                    |
| 8.    | [MENU]          | Revient au menu principal.                                                                                                    |
| 9.    | [MENU]          | Appuyez sur Menu pour sortir.                                                                                                    |

Mode normale : contrôle l'intensité d'éclairage des icônes d'absence, présence, état, incendie, alimentation et de tous les numéros de zone en mode de fonctionnement.

Mode veille: contrôle l'intensité d'éclairage des icônes d'absence, présence, état, incendie, alimentation et de tous les numéros de zone en mode veille.

Mode de fonctionnement de l'éclairage : contrôle l'intensité d'éclairage des voyants situés derrière les boutons en caoutchouc en mode de fonctionnement.

Mode veille de l'éclairage : contrôle l'intensité d'éclairage des voyants situés derrière les boutons en caoutchouc en mode veille.

Logo : active/désactive l'affichage du logo situé sur le dessus du clavier.

**Remarque :** les voyants du clavier passent du mode de fonctionnement normale au mode veille 60 secondes après la dernière pression d'un bouton. Appuyez sur n'importe quel bouton pour réactiver le clavier du mode veille et le repasser en mode de fonctionnement normale.

| Étape | Exemple :       | Activation ou désactivation d'options vocales                                         |
|-------|-----------------|---------------------------------------------------------------------------------------|
| 1.    | [MENU] - [9]    | Sélectionne le menu principal - Option 9, configuration de base du système.           |
| 2.    | [5]             | Sélectionne des options vocales.                                                      |
| 3.    | [?]-[?]-[?]-[?] | Entrez votre code PIN maître.                                                         |
| 4.    | [?]             | Sélectionnez la fonction à activer/désactiver. Consultez le Tableau 2 ci-<br>dessous. |
| 5.    | [MENU]          | Revient à la sélection du menu de configuration de base du système (étape 2).         |
| 6.    | [MENU]          | Revient au menu principal.                                                            |
| 7.    | [MENU]          | Appuyez sur Menu pour sortir.                                                         |

#### **Comment : Activer/désactiver différentes options vocales**

**Annonce du menu complet :** activez cette fonction pour obtenir une description complète de toutes les options du menu principal. Désactivez cette fonction pour réduire les descriptions de toutes les options du menu principal. Cette fonction s'adresse aux utilisateurs expérimentés.

**Annonce de l'heure :** activez cette fonction pour que votre NX-1815E annonce l'heure et la date pendant les durées d'entrée et de sortie. Désactivez pour désactiver la fonction.

**Annonce de l'état de la partition :** activez cette fonction pour que votre NX-1815 annonce l'état de la partition à l'armement et au désarmement du système. Désactivez pour désactiver la fonction.

Tableau 2 : Options vocales

| 1 | Annonce du menu complet | 3 | Annonce de l'état de la partition |
|---|-------------------------|---|-----------------------------------|
| 2 | Annonce de l'heure      | 4 | Réservée                          |

#### Comment : Réinitialiser les détecteurs à l'état d'alarme

| Étape | Exemple :    | Réinitialisation des détecteurs de fumée, de chocs et de brise-<br>glaces                  |
|-------|--------------|--------------------------------------------------------------------------------------------|
| 1.    | [MENU] - [9] | Sélectionne le menu principal - Option 9, configuration de base du système.                |
| 2.    | [7]          | Sélectionne la réinitialisation du détecteur à l'état d'alarme et réinitialise le capteur. |
| 3.    | [MENU]       | Revient à la sélection du menu de configuration de base du système (étape 2).              |
| 4.    | [MENU]       | Revient au menu principal.                                                                 |
| 5.    | [MENU]       | Appuyez sur Menu pour sortir.                                                              |

### Comment : Régler le volume

| Étape | Exemple :    | Réglage du volume                                                           |
|-------|--------------|-----------------------------------------------------------------------------|
| 1.    | [MENU] - [9] | Sélectionne le menu principal - Option 9, configuration de base du système. |
| 2.    | [0]          | Sélectionne le volume.                                                      |
| 3.    | [?]-[?]-[?]  | Entrez votre code PIN maître.                                               |
| 4.    | [?]          | Sélectionnez le volume souhaité de 1 à 8.                                   |
| 5.    | [MENU]       | Revient au menu de configuration de base du système (étape 2).              |
| 6.    | [MENU]       | Revient au menu principal.                                                  |
| 7.    | [MENU]       | Appuyez sur Menu pour sortir.                                               |

## Bibliothèque de mots

| 1  | Un                | 39 | Bateau         | 77  | Arme               | 115 | Éloigné     |  |
|----|-------------------|----|----------------|-----|--------------------|-----|-------------|--|
| 2  | Deux              | 40 | Cabinet        | 78  | Salle              | 116 | Toit        |  |
| 3  | Trois             | 41 | Parking        | 79  | Couloir            | 117 | Chambre     |  |
| 4  | Quatre            | 42 | Plafond        | 80  | Chaleur            | 118 | Chahut      |  |
| 5  | Cinq              | 43 | Cave           | 81  | Chauffage          | 119 | Coffre-fort |  |
| 6  | Six               | 44 | D'enfant       | 82  | Braquage           | 120 | Sécurité    |  |
| 7  | Sept              | 45 | Alerte         | 83  | Maison             | 121 | Capteur     |  |
| 8  | Huit              | 46 | Toilettes      | 84  | Home cinéma        | 122 | Hangar      |  |
| 9  | Neuf              | 47 | Ordinateur     | 85  | Infrarouge         | 123 | Choc        |  |
| 10 | Dix               | 48 | Froid          | 86  | À l'intérieur      | 124 | Boutique    |  |
| 11 | Onze              | 49 | Rideau         | 87  | Instant            | 125 | Côté        |  |
| 12 | Douze             | 50 | Données        | 88  | Intérieur          | 126 | Lucarne     |  |
| 13 | Treize            | 51 | Enceinte       | 89  | Interrupteur à clé | 127 | Glissement  |  |
| 14 | Quatorze          | 52 | Détecteur      | 90  | Porte-clés         | 128 | Petit       |  |
| 15 | Quinze            | 53 | Salle à manger | 91  | Cuisine            | 129 | Fumée       |  |
| 16 | Seize             | 54 | Porte          | 92  | Grand              | 130 | Sud         |  |
| 17 | Dix-sept          | 55 | En bas         | 93  | Buanderie          | 131 | Escaliers   |  |
| 18 | Dix-huit          | 56 | Allée          | 94  | Ascenseur          | 132 | Stockage    |  |
| 19 | Dix-neuf          | 57 | Agression      | 95  | Lumière            | 133 | Étude       |  |
| 20 | Vingt             | 58 | Est            | 96  | Salon              | 134 | Température |  |
| 21 | Trente            | 59 | Urgence        | 97  | Emplacement        | 135 | Tennis      |  |
| 22 | Quarante          | 60 | Extérieur      | 98  | Maître             | 136 | Toilettes   |  |
| 23 | Cinquante         | 61 | Famille        | 99  | Médecine           | 137 | Formation   |  |
| 24 | Soixante          | 62 | Ventilateur    | 100 | Réunion            | 138 | TV          |  |
| 25 | Soixante-dix      | 63 | Clôture        | 101 | Mouvement          | 139 | À l'étage   |  |
| 26 | Quatre-vingt      | 64 | Feu            | 102 | Nuit               | 140 | Utilisateur |  |
| 27 | Quatre-vingt-dix  | 65 | Marche forcée  | 103 | Nord               | 141 | Utilitaire  |  |
| 28 | Cent              | 66 | Vestibule      | 104 | Garderie           | 142 | Volt        |  |
| 29 | Mille             | 67 | Congélateur    | 105 | Bureau             | 143 | Véranda     |  |
| 30 | Climatiseur       | 68 | Avant          | 106 | Sortie             | 144 | Mur         |  |
| 31 | Surface           | 69 | Jeux           | 107 | À l'extérieur      | 145 | Entrepôt    |  |
| 32 | Grenier           | 70 | Garage         | 108 | Panique            | 146 | Eau         |  |
| 33 | Automatique       | 71 | Carburant      | 109 | Garde-manger       | 147 | Ouest       |  |
| 34 | Auxiliaire        | 72 | Portail        | 110 | Partiel            | 148 | Fenêtre     |  |
| 35 | Précédent         | 73 | Vitre          | 111 | Périmètre          | 149 | Fenêtres    |  |
| 36 | Sous-sol          | 74 | Bris de verre  | 112 | Piscine            | 150 | Sans fil    |  |
| 37 | Salle de bains    | 75 | Sol            | 113 | Arrière            | 151 | Cour        |  |
| 38 | Chambre à coucher | 76 | Invité         | 114 | Réception          | 152 | Zone        |  |
|    |                   |    |                |     |                    | 153 | Gymnase     |  |

| Numéro de téléphone programmé<br>1 |          |    | Ø     |
|------------------------------------|----------|----|-------|
| Numéro de téléphone programmé      | - Sortie | ne | heure |
| 2                                  | trée .   | Zo | ie 24 |
| Numéro de téléphone programmé      | Ë        |    | Zor   |
| Liste de zones                     |          |    |       |
| 1.                                 |          |    |       |
| 2.                                 |          |    |       |
| 3.                                 |          |    |       |
| 4.                                 |          |    |       |
| 5.                                 |          |    |       |
| 6.                                 |          |    |       |
| 7.                                 |          |    |       |
| 8.                                 |          |    |       |
| 9.                                 |          |    |       |
| 10.                                |          |    |       |
| 11.                                |          |    |       |
| 12.                                |          |    |       |
| 13.                                |          |    |       |
| 14.                                |          |    |       |
| 15.                                |          |    |       |
| 16.                                |          |    |       |
| 17.                                |          |    |       |
| 18.                                |          |    |       |
| 19.                                |          |    |       |
| 20.                                |          |    |       |
| 21.                                |          |    |       |
| 22.                                |          |    |       |
| 23.                                | <u> </u> |    |       |
| 24.                                |          |    |       |
| Fournisseur de services            |          |    |       |
| Station de surveillanceTéléphone   |          |    |       |
| Type de systèmeDate d'installation |          |    |       |